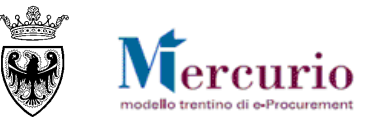

# **GUIDA OPERATIVA**

# **ASSEGNAZIONE PROCEDURA DI GARA**

LUGLIO '14 VERSIONE: 01.0 A-EPR-IO-GT-ASSEGNAZIONE PROCEDURA DI GARA

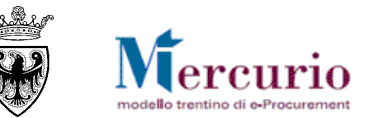

# INDICE

| CAPITOLO 1 - PREMESSA                                       | 3  |
|-------------------------------------------------------------|----|
| 1.1 GLOSSARIO E ACRONIMI UTILIZZATI                         | 3  |
| 1.2 REQUISITI TECNOLOGICI RICHIESTI                         | 3  |
| CAPITOLO 2 - AUTORIZZAZIONE SULLA PROCEDURA                 | 5  |
| CAPITOLO 3 - ASSEGNAZIONE DELLA PROCEDURA                   | 6  |
| 3.1 RICERCA E SELEZIONE DEI PROCEDIMENTI PER L'ASSEGNAZIONE | 6  |
| 3.2 CREAZIONE DEL GRUPPO DI ASSEGNATARI                     | 8  |
| 3.3 VISUALIZZAZIONE DEL GRUPPO DI ASSEGNATARI               | 11 |
| 3.4 Modifica del gruppo di Assegnatari                      | 13 |
|                                                             |    |

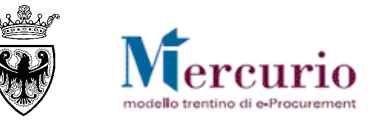

# CAPITOLO 1 - PREMESSA

Il presente documento illustra le operazioni per l'assegnazione dei procedimenti di gara. Descrivendo in dettaglio i passi che l'Amministrazione può effettuare sul Sistema Telematico.

Gli utenti autorizzati all'utilizzo della voce di menù "Assegnazione procedimento", durante tutto il ciclo di vita di una procedura di gara (fino alla sua chiusura o annullamento) hanno la possibilità di assegnare la gara telematica ad uno o più utenti registrati sul sistema telematico, appartenenti all'Organizzazione acquisti per cui risulta autorizzato l'utente che sta procedendo con l'assegnazione.

## 1.1 GLOSSARIO E ACRONIMI UTILIZZATI

Nel seguito sono riportati alcuni termini, sigle e abbreviazioni utilizzate all'interno della guida accompagnati dal relativo significato.

| Termine                                       | Significato                                                                                                    |
|-----------------------------------------------|----------------------------------------------------------------------------------------------------|
| SAP-SRM o Sistema<br>telematico               | Applicativo "Supplier Relationship Management". E' la soluzione applicativa, il "Sistema Telematico" che la Provincia<br>Autonoma di Trento adotta per la gestione delle procedure telematiche di scelta del contraente, per l'affidamento<br>di lavori e forniture di beni e servizi e, in generale, per la gestione degli approvvigionamenti telematici. |
| Utenza                                        | L'utenza consente l'accesso e la partecipazione al Sistema Telematico. A ciascuna utenza vengono associati specifici profili di sistema, secondo le attività da svolgere a sistema.                                                                                                    |
| Amministrazione (o<br>Stazione<br>appaltante) | le Amministrazioni aggiudicatrici e gli altri Enti e Società aggiudicatori che, ai sensi del combinato disposto degli artt.<br>39 bis della L.P. n. 23 del 19 luglio 1990 e 39 bis, commi 3 e 3 bis della L.P. n. 3 del 16 giugno 2006, sono legittimate ad<br>utilizzare il Sistema telematico della Provincia autonoma di Trento                         |
| Gara talematica (o<br>Gara)                   | Procedura di scelta del contraente, gestita in modalità telematica dall'Amministrazione, con il criterio del prezzo più basso mediante il sistema del massimo ribasso                                                                                                    |

## **1.2 REQUISITI TECNOLOGICI RICHIESTI**

Prima di accedere al Sistema telematico è indispensabile verificare i requisiti tecnologici richiesti e poter validamente svolgere le attività richieste nell'ambito delle attività di creazione e gestione di una Gara Telematica, tra cui anche le attività di assegnazione.

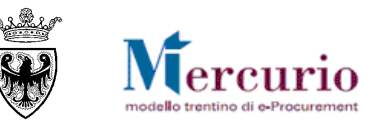

- a. Disponibilità di un personal computer con Internet Explorer (versioni 8.0 e precedenti; per le versioni successive alla 8.0 per un corretto accesso al Sistema si raccomanda di attivare le impostazioni di visualizzazione in compatibilità nel proprio browser come descritto nella <u>nota operativa</u> disponibile sul sito Mercurio);
- b. Disponibilità di un collegamento ad internet;
- c. Possesso di un dispositivo (kit) per l'apposizione della firma digitale sui documenti informatici (solo per i ruoli di Banditore/Punto Ordinante per la firma digitale della Gara telematica e/o l'emissione degli ordinativi di fornitura).
- d. Possesso di una casella di posta elettronica;
- e. Acrobat Reader installato sul proprio pc (gratuito e scaricabile dal sito <u>www.adobe.it</u>) per leggere i documenti;
- f. Java Runtime Environment installato sul proprio pc (JRE): versione uguale o superiore alla versione 5.0 update 8(1.5.0\_08) liberamente scaricabile da internet all'indirizzo: <u>http://java.com/en/download/installed.jsp</u>);
- g. Per il corretto accesso e navigazione all'interno dell'applicazione si sconsiglia di utilizzare proxy. In particolare si invita a non utilizzare proxy "non-trasparent", o con token di autenticazione NTLM che potrebbero generare malfunzionamenti. In ogni caso di declina ogni responsabilità qualora non si rispetti tale indicazione.

Prima di accedere al Sistema telematico visualizzare il sito internet <u>http://www.mercurio.provincia.tn.it</u> e:

- attraverso l'apposito link "<u>Regolamento del sistema</u>", scaricare e leggere attentamente il regolamento che disciplina le procedure telematiche svolte sul sistema SAP-SRM;
- prendere visione dei contenuti della sezione denominata "Legal Agreement and Privacy Policy".

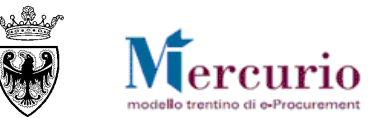

# CAPITOLO 2 - AUTORIZZAZIONE SULLA PROCEDURA

L'operazione di assegnazione ha l'obiettivo di "<u>blindare</u>" il procedimento e consentirne la visibilità, la modifica, l'invio e la visualizzazione delle comunicazioni ad esso inerenti ai soli utenti definiti come assegnatari della procedura di gara telematica.

Nel caso in cui tale opzione non venga attivata, non andando a popolare il gruppo degli assegnatari del procedimento, le autorizzazioni alla gara saranno di tipo "<u>non blindato</u>" e tutti gli utenti autorizzati per l'Organizzazione acquisti della gara telematica potranno visualizzarne i dati e inviare comunicazioni.

Le attività che, in vario modo, sono soggette al controllo di assegnazione della gara telematica, e che quindi, in caso di procedura "blindata", potranno essere a disposizione dei soli utenti assegnatari, sono le seguenti:

- Elaborare gara
- Generazione documento sintesi appalto per firma
- Caricamento documento sintesi appalto firmato
- Invio comunicazioni di gara
- Visualizzazione documento sintesi gara firmato
- Visualizzazione Monitor PEC
- Apertura buste

- Visualizzazionecontenuto offerte
- Simulazione e generazione graduatoria di gara
- Visualizzazione ranking simulato
- Generazione ranking
- Operazioni legate al verbale di gara
- Verifica accessi per procedimento

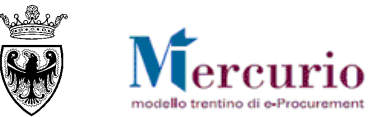

# CAPITOLO 3 - ASSEGNAZIONE DELLA PROCEDURA

Prima di procedere alle operazioni di assegnazione del procedimento è necessario creare la gara telematica e salvarla in bozza, anche se incompleta di qualsiasi dato. L'utente che dispone della voce di menù "Assegnazione procedimento" ha la possibilità di definire (in creazione, in inserimento o in cancellazione) gli utenti assegnatari dei procedimenti di competenza della/e organizzazioni acquisti sulle quali risulta autorizzato, per i soli utenti assegnatari che abbiano autorizzazione alla gestione di procedimenti (in visibilità o modifica) per la/e medesima/e Organizzazioni acquisti.

Per procedere all'assegnazione del procedimento, l'utente seleziona la funzionalità "Assegnazione procedimento" dal menu posto nella parte sinistra dello schermo.

### **3.1 RICERCA E SELEZIONE DEI PROCEDIMENTI PER L'ASSEGNAZIONE**

Nella prima sezione visualizzata nella parte superiore della schermata, utilizzando i filtri di ricerca disponibili, è possibile ricercare i procedimenti di gara telematica per i quali definire/modificare il gruppo di assegnatari ovvero per i quali consultare le assegnazioni già presenti.

| Assegnazione procedir | Assegnazione procedimento     |        |               |  |  |  |
|-----------------------|-------------------------------|--------|---------------|--|--|--|
| Cercare appalti       |                               |        |               |  |  |  |
| Numero dell'appalto:  | Nome dell'appalto:            | Stato: | Elaborato da: |  |  |  |
| Nome utente:          | Tipo utente:<br>Assegnatario. |        |               |  |  |  |

Figura 1 – Ricerca dei procedimenti da assegnare o per cui consultare le assegnazioni già presenti

l criteri di ricerca dei procedimento sono:

• Numero identificativo del procedimento (sul sistema Sap);

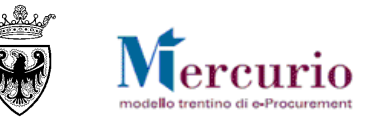

- Nome del procedimento;
- Stato del procedimento (non è possibile creare/modificare assegnazioni su procedimenti con stato "Cancellato", ma solo visualizzare eventuali precedenti assegnazioni);
- Data di elaborazione del procedimento;
- Utente assegnatario del procedimento.

Premendo il tasto "**Avvio**" si avvia la ricerca delle gare già create a sistema, per le quali l'utente è autorizzato ad effettuare o visualizzare l'assegnazione.

La lista dei procedimenti ricercati è consultabile all'interno della sezione "Selezione Gara/Procedimento", in cui sono consultabili i dati identificativi della gara (numero identificativo, nome, tipologia, Organizzazione e Gruppo acquisti, Data/ora termine presentazione offerte, Stato procedimento).

| Assegnazione procedir                                 | mento                                                 |                 |                           |                                         |                |               |            |  |
|-------------------------------------------------------|-------------------------------------------------------|-----------------|---------------------------|-----------------------------------------|----------------|---------------|------------|--|
| Cercare appalti                                       |                                                       |                 |                           |                                         |                |               |            |  |
| Numero dell'appalto:<br>7141<br>Nome utente:<br>Avvio | Nome dell'appalto:<br>Tipo utente:<br>] Assegnatario. | •               | Stato:                    | Elaborato da:                           |                |               |            |  |
| Selezione Gara/Procedimento                           |                                                       |                 |                           |                                         |                |               |            |  |
| Num, dell'appalto 🕀                                   | Nome dell'appalto                                     | Tipo 🕀          | Organizzazione acquisti 🛱 | Gruppo acquisti                         | Data termine 🕀 | Ora termine ≑ | Stato ⇔    |  |
| 7141                                                  | Scenario Agens2-ZCPP                                  | Massimo Ribasso | Agenzia per i Servizi     | Ufficio Gestione Gare - Sost/Dele Dirig | 03.01.2011     | 15:45:00      | Pubblicato |  |
|                                                       |                                                       |                 |                           |                                         |                |               |            |  |
| Riga 1 di 1 V V                                       |                                                       |                 |                           |                                         |                |               |            |  |

Figura 2 – Lista dei procedimenti ricercati

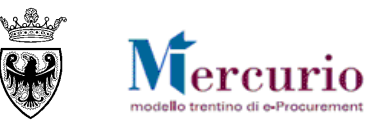

Per procedere alla creazione/modifica/visualizzazione del gruppo di assegnatari del procedimento è necessario selezionare la riga corrispondente al procedimento di interesse.

È ammessa la sola selezione singola del procedimento di gara telematica da assegnare. Non è invece ammessa la selezione multipla di più righe (più procedimenti), poiché risulta possibile elaborare per l'assegnazione solo singoli procedimenti.

Cliccando sulla riga corrispondente al procedimento di interesse si accede alla sezione "Assegnazione utenti abilitati per gara/procedimento", in cui è possibile procedere con le operazioni di assegnazione.

| Num. dell'appalto 🕀 | Nome dell'appalto $\Rightarrow$ | Tipo 👙          | Organizzazione acquisti $\doteqdot$ | Gruppo acquisti 👙                       | Data termine 🖨 | Ora termine 🖨 | Stato 👙    |
|---------------------|---------------------------------|-----------------|-------------------------------------|-----------------------------------------|----------------|---------------|------------|
| 7141                | Scenario Agens2-ZCPP            | Massimo Ribasso | Agenzia per i Servizi               | Ufficio Gestione Gare - Sost/Dele Dirig | 03.01.2011     | 15:45:00      | Pubblicato |

Figura 3 – Selezione del procedimento di interesse

### **3.2** CREAZIONE DEL GRUPPO DI ASSEGNATARI

Se per il procedimento di interesse non è ancora stato definito un gruppo di utenti assegnatari, la sezione "Assegnazione utenti abilitati per gara/Procedimento" consentirà di creare l'assegnazione, definendo l'elenco degli utenti abilitati alla gestione della gara telematica. L'inserimento di un nuovo utente può essere fatto:

• cliccando sul pulsante "Aggiungi riga";

| Selezione Gara/Procedimento                                                                 |  |
|---------------------------------------------------------------------------------------------|--|
| Dati riepilogo gara                                                                         |  |
| Numero dell'appalto:     Nome dell'appalto:       7141     Scenario Agens2-ZCPP             |  |
| View [View standard]  Esportazione  Cancellare riga Aggiungi riga, Filtro Parametrizzazione |  |
| Num. dell'appatto 💠 Nome utente 💠 Nome/Cognome utente 🗟 🗘 Tipo utente 🔤                     |  |
|                                                                                             |  |
| Riga 0 di 0 💌 🔟                                                                             |  |
| Salvare Annullare                                                                           |  |

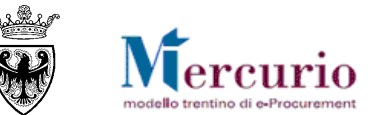

| • | attivando l' <b>hel</b> | p di ricerca deg | li utenti assegna | atari, nella colc | onna "Nome utente"; |
|---|-------------------------|------------------|-------------------|-------------------|---------------------|
|---|-------------------------|------------------|-------------------|-------------------|---------------------|

| View [View standard] |                   |   |             |   |                     |   |             |   |
|----------------------|-------------------|---|-------------|---|---------------------|---|-------------|---|
|                      | Num. dell'appalto | ÷ | Nome utente | ÷ | Nome/Cognome utente | ÷ | Tipo utente | ÷ |
|                      | 7141              |   |             |   | đ                   |   |             |   |
|                      |                   |   |             |   |                     |   |             |   |
|                      |                   |   |             |   |                     |   |             |   |

Figura 5 – Help di ricerca degli utenti assegnatari

• ricercando e selezionando l'**utente da aggiungere** all'assegnazione del procedimento, nella finestra "Nome utente con documento di modifica";

| lome utente con documento di modifica                                                                                                    |                       |                                    |                                     |                           | 🗆 🗡               |
|----------------------------------------------------------------------------------------------------|-----------------------|------------------------------------|-------------------------------------|---------------------------|-------------------|
| Lista valori personale Lista valori generale<br>Nascondere i criteri di ricerca                                                                                                    |                       |                                    |                                     |                           | Parametrizzazione |
| Utente:       ◇         Cognome:       ◇         Nome:       ◇         Reparto:       ◇         Sigla edificio:       ◇         Numero aula:       ◇         Interno:       ◇         Centro di costo:       ◇         Cd. postale azienda:       ◇         Nome della ditta:       ◇         Nome completo:       ◇ |                       |                                    |                                     |                           |                   |
| Delimitare numero di inserimenti nella lista valori     Avviare ricerca     Resettare                                                                                                    | 500                   |                                    |                                     |                           |                   |
| Lista valori (In base ai criteri di ricerca)                                                                                                    |                       |                                    |                                     |                           |                   |
| Aggiungere alla lista valori personale                                                                                                    |                       |                                    |                                     |                           |                   |
| Nome completo Cognome                                                                                                    | Nome Reparto          | Sigla edificio Numero aula Interno | Centro di costo Cd. postale azienda | Nome della ditta          | Località Utente   |
| Nome Dirigente Cognome Dirigente COGNOME DIR                                                                                                    | IGENTE NOME DIRIGENTE |                                    |                                     | PROVINCIA AUTONOMA DI TRE | TRENTO SP33595    |
| aura 6 Dicorca o soloziono dogli u                                                                                                    | itonti accognatari    |                                    |                                     |                           | OK Interrompere   |

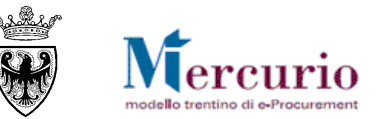

• aggiornando i dati relativi all'utente inserito, mediante selezione del tasto "Invio" dalla tastiera ovvero procedendo direttamente al salvataggio dei dati di assegnazione (pulsante "Salvare").

| Selezione Gara/Procedimento                                                                    | egnazione utenti abilitati per gara/procedimento                                                      |  |
|------------------------------------------------------------------------------------------------|----------------------------------------------------------------------------------------------------|--|
| Dati riepilogo gara                                                                            |                                                                                                    |  |
| Numero dell'appalto: Nome dell'appalto:<br>7141 Scenario Agens2-20<br>Utenti abilitati         | CPP                                                                                                   |  |
|                                                                                                |                                                                                                    |  |
| View         transard         ▼         Esportazione ⊿         Can           Num. dell'appatto | Aggiungi riga     Filtro     Parametrizzazione       a/Coonome utente $\ominus$ Tipo utente $\ominus$ |  |
| 7141 SP33595 Dom                                                                               | e Dirigente Cognome Dirigente Assegnatario.                                                           |  |
|                                                                                                |                                                                                                    |  |
|                                                                                                |                                                                                                    |  |
|                                                                                                |                                                                                                    |  |
|                                                                                                |                                                                                                    |  |
|                                                                                                |                                                                                                    |  |
|                                                                                                |                                                                                                    |  |
|                                                                                                |                                                                                                    |  |
|                                                                                                |                                                                                                    |  |
|                                                                                                |                                                                                                    |  |
|                                                                                                |                                                                                                    |  |
|                                                                                                |                                                                                                    |  |
| E A Riga 1 di 1 V Y                                                                            |                                                                                                    |  |
| Salvare Annullare                                                                              |                                                                                                    |  |
|                                                                                                |                                                                                                    |  |

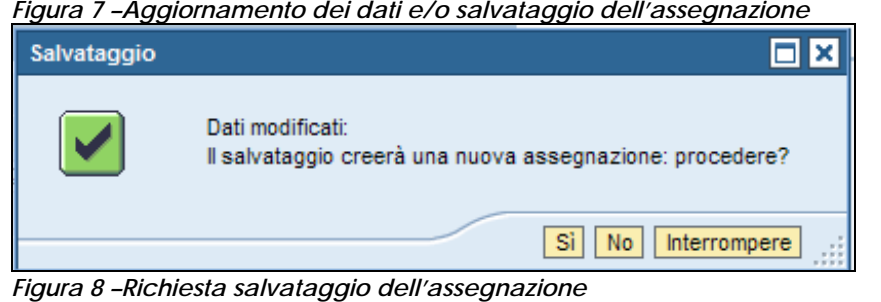

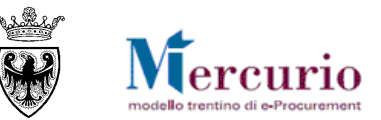

| Utenti abilitati per gara.         |  |  |  |  |  |  |
|------------------------------------|--|--|--|--|--|--|
| Assegnazione salvata con successo! |  |  |  |  |  |  |
| ОК:                                |  |  |  |  |  |  |
| ti                                 |  |  |  |  |  |  |

Figura 9 – Conferma salvataggio dell'assegnazione

Qualora non si volessero salvare i dati relativi all'assegnazione in elaborazione, è possibile uscire dall'assegnazione, abbandonando la sezione di "Assegnazione utenti abilitati per gara/procedimento" con il pulsante "Annullare".

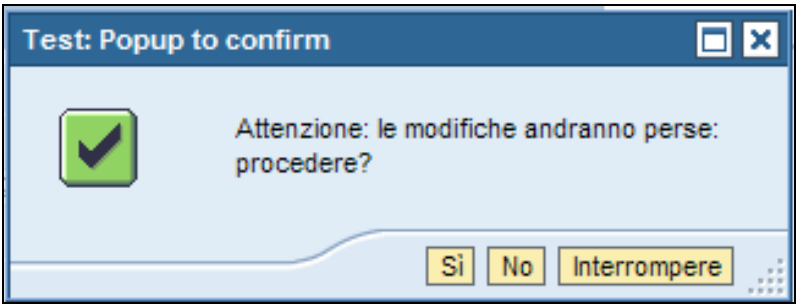

Figura 10 – Annullamento operazioni di assegnazione

### **3.3 VISUALIZZAZIONE DEL GRUPPO DI ASSEGNATARI**

Se per il procedimento di interesse risulta già definito un gruppo di utenti assegnatari, la sezione "Assegnazione utenti abilitati per gara/Procedimento" mostrerà l'elenco degli utenti abilitati alla gestione della gara telematica in quel momento, evidenziando il "Nome utente" e il "Nome/Cognome utente" di ciascuno di essi.

La tipologia di utente ("Tipo utente") è di default "Assegnatario" ed evidenzia che quel determinato utente, su quello specifico procedimento ha l'autorizzazione in visibilità, modifica, invio e visualizzazione delle comunicazioni di cui al par. CAPITOLO 2 -.

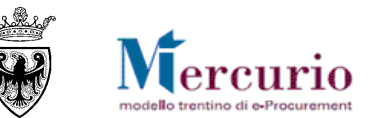

| Numero de<br>7141<br>Nome uter<br>Avvio           | ell'appalto:<br>nte:                                                     | Nome dell'appalto:<br>Tipo utente:<br>Assegnatario. | •                                                                    | Stato:                       | Elaborato da |              |  |  |
|---------------------------------------------------|--------------------------------------------------------------------------|-----------------------------------------------------|----------------------------------------------------------------------|------------------------------|--------------|--------------|--|--|
|                                                   | Selezione Gara/                                                          | Procedimento                                        | Assegnazione utenti al                                               | bilitati per gara/procedimen | to           |              |  |  |
| Dati riep<br>Numero (<br>7141<br>Utenti )<br>View | oilogo gara<br>dell'appalto:<br>abilitati<br>[View standard]             | No<br>Si                                            | ime dell'appalto:<br>cenario Agens2-ZCPP<br>ione ∡ Cancellare riga A | ggiungi riga                 | Filtro Param | etrizzazione |  |  |
|                                                   | Num. dell'appalto $\stackrel{\scriptscriptstyle \triangle}{\Rightarrow}$ | Nome utente 😓                                       | Nome/Cognome utente                                                  |                              | ⇔ Tip        | o utente 👙   |  |  |
|                                                   | 7141                                                                     | SP33595                                             | Nome Dirigente Cognome Dirige                                        | ente                         | As           | segnatario.  |  |  |
|                                                   | 7141                                                                     | SP42642                                             | Nome Assistente del Dirigente                                        | Cognome Assistente del D     | irigente As  | segnatario.  |  |  |
|                                                   |                                                                          |                                                     |                                                                      |                              |              |              |  |  |
|                                                   |                                                                          |                                                     |                                                                      |                              |              |              |  |  |
|                                                   | 🔺 Riga 1 di 2 👻                                                          | ĭ ĭ                                                 |                                                                      |                              |              |              |  |  |
| Salvar                                            | re Annullare                                                             |                                                     |                                                                      |                              |              |              |  |  |
|                                                   |                                                                          |                                                     |                                                                      |                              |              |              |  |  |

Figura 11 – Visualizzazione delle assegnazioni

È possibile esportare l'elenco degli assegnatari del procedimento cliccando sul pulsante "Esportazione" >> "Export to Spreadsheet".

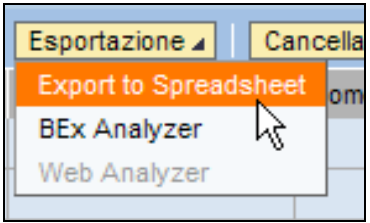

Figura 12 – Esportazione degli utenti assegnatari del procedimento

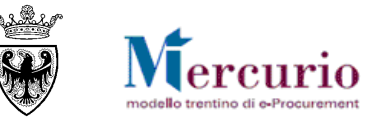

### **3.4 MODIFICA DEL GRUPPO DI ASSEGNATARI**

Se per il procedimento di interesse risulta già definito un gruppo di utenti assegnatari, la sezione "Assegnazione utenti abilitati per gara/Procedimento" dà la possibilità di procede alla modifica delle assegnazioni già effettuate, mediante **inserimento di nuovi utenti** assegnatari (vd. par. 3.2) ovvero mediante **cancellazione di uno o più utenti assegnatari**, fino alla potenziale cancellazione dell'intero gruppo di utenti assegnatari.

- La cancellazione di un assegnatario può essere eseguita selezionando la riga ad esso relativa e cliccando successivamente sul pulsante di cancellazione "Cancellare riga", accertandosi di salvare correttamente i dati di assegnazione modificati.
- La cancellazione di un assegnatario può essere eseguita anche, contestualmente all'inserimento di un nuovo utente assegnatario, sovrascrivendo l'assegnatario già presente, mediante sostituzione del "Nome utente" e successivo salvataggio dei dati.

| Selezione Gara/Procedimento                                                     |                                              |                                                                       |                          |               |
|---------------------------------------------------------------------------------|----------------------------------------------|-----------------------------------------------------------------------|--------------------------|---------------|
| Dati riepilogo gara                                                             |                                              |                                                                       |                          |               |
| Numero dell'appalto:     Nome dell'appalto:       7141     Scenario Agens2-ZCPP |                                              |                                                                       |                          |               |
|                                                                                 |                                              |                                                                       |                          |               |
| View [View standard]                                                            | Esportazione 🖌 Cancellare riga Aggiungi riga |                                                                       | Filtro Parametrizzazione |               |
| Num. dell'appalto 🕀                                                             | Nome utente 🔤                                | Nome/Cognome utente                                                   | ÷                        | Tipo utente 👙 |
| 7141                                                                            | SP33595                                      | Nome Dirigente Cognome Dirigente                                      |                          | Assegnatario. |
| 7141                                                                            | SP42642                                      | P42642 Nome Assistente del Dirigente Cognome Assistente del Dirigente |                          | Assegnatario. |
|                                                                                 |                                              |                                                                       |                          |               |
|                                                                                 |                                              |                                                                       |                          |               |

*Figura 13 – Cancellazione di un assegnatario*